### **Performance Tools**

#### First things first: Login to Blue Waters

**\$** ssh -Y: There are tools available on BW for debugging, visualization, and performance tools that use a graphical user interface (GUI). To launch a GUI application remotely we need to pass the "-Y" to the ssh command, for example:

Training accounts:

### ssh -Y ludin@bwbay.ncsa.illinois.edu

This will login to Blue Waters using the username "ludin". Keep in mind that temporary accounts login to bwbay but project accounts login to bw.ncsa.illinois.edu, as shown below.

HONCHO:~ mludin\$ ssh -Y ludin@bw.ncsa.illinois.edu

#### Request an interactive session for two nodes and three hours:

**\$ qsub** –**I**: The command below is asking for two XE interactive compute nodes, each node with 32 cores, and for 3 hours of total walltime.

qsub -I -l nodes=2:ppn=32:xe,walltime=03:00:00

#### Copy the performance tools directory from Mobeen's account on BW:

**\$ cp -r source destination**: The "**-r**" is used for recursive copy. Meaning copy the directory and all other files and folders within it.

cp -r ~ludin/bwi\_2015/perftool ~/scratch

**NOTE:** When you copy files/directories from another user's directory you must use just "~" followed by the user's username. The "~/" is used for your own home directory. The command above copies the "**perftool**" directory from Mobeen's account to the "**scratch**" directory on your account. For big projects make sure you use the "**scratch**" directory. Otherwise you might encounter **quota/limited disk space** issue.

#### Now go to the perftool directory:

### cd ~/scratch/perftool

Note: use "**ls -l**" command to make sure you have the following files:

```
@ mludin = ssh = 92×18
ludin@h2ologin2:~/bwi_2015/perftool> ls -1
total 20
drwxr-xr-x 8 ludin EOT_jqx 4096 May 31 11:59 bw-bccd
-rw-r--r-- 1 ludin EOT_jqx 994 May 20 13:28 life.h
-rw-r--r-- 1 ludin EOT_jqx 7971 May 20 14:10 life-serial.c
-rw-r--r-- 1 ludin EOT_jqx 88 May 31 11:57 Makefile
ludin@h2ologin2:~/bwi_2015/perftool>
```

### What is profiling:

To analyze the runtime behavior of the program, these are the questions one can ask oneself when profiling:

- Which parts (functions, statements, . . .) of a program take how long?
- How often are functions called?
- Which functions call which other functions?
  - Construct the dynamic call graph
- Memory consumption
  - Memory accesses, memory leaks
  - Cache performance

### **Stages of profiling:**

On BW first make sure you have the right programming environment loaded. You will need to load the following modules:

- GNU gprof profiler: PrgEnv-gnu
- Cray Reveal profiler: PrgEnv-cray

Profiling has several steps:

- 1. You must compile and link your program with profiling enabled.
- 2. You must execute your program to generate a profile data file.
- 3. You must run the profiler to analyze the profile data.

### GNU gprof Profiler (Manual: <u>http://wwwcdf.pd.infn.it/localdoc/gprof.pdf</u>) :

gprof provides several different methods for analyzing the program such as:

- Flat Profile:
  - How much time does the program spend in which functions?
- Call Graph:
  - Which functions call which functions, and how often?
- Annotated Sources Listing:
  - $\circ$   $\,$  Annotate each source line with the number of executions

### Steps for using GNU "gprof" profiler on Blue Waters:

You will want to do these steps in the perftool directory from earlier.

1. Switch to GNU programming environment from Cray:

# module swap PrgEnv-cray PrgEnv-gnu

To make sure that the module was loaded:

### module list

PrgEnv-gnu should be listed.

2. In order to compile and link our program with profiling enabled, the "-g -pg" options are needed for providing debugging and profiling information:

# cd Life/

# gcc -g -pg -o life-serial life-serial.c

The "-pg" should generate a file "gmon.out".

```
@mudn-ssh-92x18
ludin@h2ologin2:~/bwi_2015/perftool> gcc -g -pg -o life-serial life-serial.c
ludin@h2ologin2:~/bwi_2015/perftool>
ludin@h2ologin2:~/bwi_2015/perftool> ls
bw-bccd gmon.out life.h life-serial life-serial.c Makefile
ludin@h2ologin2:~/bwi_2015/perftool> [
```

3. Now that we have successfully linked and compiled our program for profiling, the next step is to run our program to actually generate the profiling information:

#### ./life-serial -t 100 -r 100 -c 100

This command will generate a bunch of output in an attempt to visualize the program. We can ignore this output.

gprof is smart, but usually it still needs a bigger problem size to create meaningful profiling data.

4. Now let's finally use the "gprof" command to visualize the program profiled data:

gprof ./life-serial gmon.out > profiling\_data

This command will save the visualization data into a file called profiling\_data. The command itself will not show anything on the terminal unless there is a typo.

5. See the data using the less command:

### less profiling\_data

You can use the up/down arrow to move up and down.

6. Flat Profile: In which functions did your program spent most of its time?

A sample output is provided below.

time

```
•
                                                                                       😭 mludin — ssh — 118×30
Flat profile:
Each sample counts as 0.01 seconds.
   % cumulative self
                                                                    self
                                                                                      total
  time seconds seconds calls us/call us/call name
timesecondssecondscallsus/callus/callname30.000.030.0310000000.030.06countAliveNeighbors20.000.050.02100200.00800.00setNextGrid10.000.060.0110000000.010.01checkBottomLeftNeigh10.000.070.011000000.010.01checkBottomRightNeigh10.000.080.011000000.010.01checkBottomRightNeigh10.000.090.0110199.0199.01displayGrid10.000.100.01100100.00advanceGrid0.000.100.001000000.00checkBottomNeighbor0.000.100.001000000.00checkLeftNeighbor0.000.100.001000000.00checkTopNeighbor0.000.100.001000000.00checkTopNeighbor0.000.100.001000000.00checkTopNeighbor0.000.100.001000000.00checkTopRightNeighbor0.000.100.0010.00allocMem0.000.100.0010.00allocMem0.000.100.0010.00parseArgs
                                     0.01 1000000 0.01 0.01 checkBottomLeftNeighbor
                                                                                          0.01 checkBottomRightNeighbor
                                                                                          0.01 checkTopLeftNeighbor
                                                                                       0.00 checkTopNeighbor
0.00 checkTopRightNeighbor
0.00 getRandState
   0.00
                   0.10
                                      0.00
                                                             1
                                                                        0.00
                                                                                          0.00 parseArgs
                                                            1 0.00
1 0.00
   0.00
                   0.10
                                      0.00
                                                                                         0.00 randomizeGrid
                0.10
                                                                                        0.00 seedRand
    0.00
                                      0.00
    0.00
                    0.10
                                       0.00
                                                               1
                                                                          0.00
                                                                                            0.00 validateInput
  ₽
```

```
the percentage of the total running time of the program used by this function.
```

7. Call Graph: How much time was spent in each function and other functions that were called from it? The call graph helps us find out if the functions themselves spent a long time or if their children/subfunctions took most of the runtime. A sample output is provided below.

| •     |           |          |          |                 | mludin — ssh — 118×30        |
|-------|-----------|----------|----------|-----------------|------------------------------|
|       |           |          | Call gra | ph (explanation | follows)                     |
|       |           |          |          |                 |                              |
|       |           |          |          |                 |                              |
| granu | larity: e | each sam | ple hit  | covers 4 byte(s | ) for 10.00% of 0.10 seconds |
| index | e timo    | colf     | childre  | n called        | n 2mo                        |
| THUER | e criie   | Sell     | chiture  | n carreu        |                              |
| 111   | 100.0     | 0.00     | 0.10     |                 | main [1]                     |
| 1+1   | 100.0     | 0.02     | 0.06     | 100/100         | setNextGrid [2]              |
|       |           | 0.01     | 0.00     | 101/101         | displayGrid [7]              |
|       |           | 0.01     | 0.00     | 100/100         | advanceGrid [8]              |
|       |           | 0.00     | 0.00     | 1/1             | parseArgs [17]               |
|       |           | 0.00     | 0.00     | 1/1             | validateInput [20]           |
|       |           | 0.00     | 0.00     | 1/1             | seedRand [19]                |
|       |           | 0.00     | 0.00     | 1/1             | allocMem [15]                |
|       |           | 0.00     | 0.00     | 1/1             | randomizeGrid [18]           |
|       |           | 0.00     | 0.00     | 1/1             | freeMem [16]                 |
|       |           |          |          |                 |                              |
|       |           | 0.02     | 0.06     | 100/100         | main [1]                     |
| [2]   | 80.0      | 0.02     | 0.06     | 100             | setNextGrid [2]              |
|       |           | 0.03     | 0.03     | 1000000/1000000 | countAliveNeighbors [3]      |
|       |           |          |          |                 |                              |
|       |           | 0.03     | 0.03     | 1000000/1000000 | setNextGrid [2]              |
| [3]   | 60.0      | 0.03     | 0.03     | 1000000         | countAliveNeighbors [3]      |
|       |           | 0.01     | 0.00     | 1000000/1000000 | checkTopLeitNeighbor [6]     |
|       |           | 0.01     | 0.00     | 1000000/1000000 | checkBottomLeitNeighbor [4]  |
|       |           | 0.01     | 0.00     | 1000000/1000000 | checkBottomRightNeighbor [5] |
|       |           | 0.00     | 0.00     | 1000000/1000000 | cneckLeftNeighbor [10]       |
|       |           | 0.00     | 0.00     | 100000011000000 | CheckTopNeighbor [12]        |

The call graph divides each function and its children as separate entries separated by lines of dashes. In each entry the main function/parent function has an index value in [ ], to the left.

8. Annotated Sources Listing: We have to give gprof the "-A" option to trigger the annotated source listing. This will print out the source code for each function and how many times it was called. It will also give you top 10 lines and count for how many times they were called. An example is shown below.

```
gprof ./life-serial gmon.out -A
```

```
•
                                                         ☆ mludin — ssh — 127×35
           1 -> void freeMem() {
                    int i;
                     /* free memory in the opposite order it was allocated */
                    for (i=N_Rows-1; i>=0; i--) {
                         free(Next_Grid[i]);
                         free(Grid[i]);
                    }
                    free(Next_Grid);
                    free(Grid);
                }
Top 10 Lines:
     Line
               Count
      206
             1000000
      224
             1000000
      234
             1000000
      244
             1000000
      254
            1000000
      264
            1000000
      282
            1000000
      300
            1000000
      318
             1000000
      135
               10000
```

```
Execution Summary:
20 Executable lines in this file
```

20 Lines executed

100.00 Percent of the file executed

Before you go to break, please make sure run top in your compute node terminal and login node too.

#### For Profiling GalaxSee with gprof:

• Make sure you request a compute nodes if you lost connection or don't have, and make sure you're on a compute node to execute these commands.

```
export GMON_OUT_PREFIX=gmon.out-
```

(this will make every process to write its profile data in a separate file)

cd ~/scratch/perftool/GalaxSee

🔵 make clean && make

● aprun -n 1 ./GalaxSee.cxx-mpi

gprof ./GalaxSee.cxx-mpi gmon.out-.\* > profile\_data

🕒 less profile\_data

# Cray Reveal Profiler: Install X11 (Mac Users only): <u>http://xquartz.macosforge.org/landing/</u>

Cray Reveal is another profiler that is more specific for finding candidate loops for parallelism. It is mainly designed for shared memory, OpenMP, and is currently also being used for OpenACC. <u>Documentation is available on the BW portal</u>. First we will be using Cray's Apprentice2 tool for visualizing data captured during the program execution. Its a GUI tool that let us visualize some awesome information about our program. Second, we will use Cray Reveal with Apprentice2 to find out best candidate loops for OpenMP.

Step 1-4 generates loop statistics using CrayPAT to determine which loops have the most work. Step 5-7 is to visualize performance data captured during program execution, and the remaining steps to optimize code using Reveal.

Requirements: you must be compiling and running your program under the Cray programming environment (PrgEnv-Cray)

# 1. Switch to Cray Programming environment if you haven't:

module swap PrgEnv-gnu PrgEnv-cray

2. Load perftools: By default the BW system loads the "Darshan" profiler. We need to unload that so we can load the Cray's perftools.

# module swap darshan perftools

Compile and link the code: Instead of "-pg", we will need to pass "-h
profile\_generate" when compiling for loop work measurements. Also remember
we will not be using the "gcc" compiler and instead will use "cc".

# cd ~/scratch/perftool/Life

# cc -h profile\_generate -o life-serial life-serial.c

This will save some objects files in a hidden directory, so you will get an message like this "WARNING: CrayPat is saving object files from a temporary directory into directory

'/u/training/ludin/.craypat/life-serial/40149"

4. **Instrument the executable for tracing**: Command below will generate a new instrumented executable "**life-serial+pat**"

# pat\_build -w life-serial

5. Generate new data file: Now on a compute node make sure you have the same modules (PrgEnv-cray, perftools) loaded, then run the instrumented code to generate new data file for example: "life-serial+pat+27004-25430t.xf"

# ./life-serial+pat -t 100 -r 100 -c 100

6. Create report with loop statistics: On the login node now, we have to process the \*.xf file to create report with loop statistics. This generates "life-serial\*.ap2" file that could later be used to visualize using Apprentice2.

pat\_report -f ap2 life-serial\*.xf > loop\_report

7. We will use the output of "pat\_report" to visualize with GUI analyzer "Apprentice 2". Now lets launch Apprentice2 (app2) on the login node:

# app2 life-serial\*.ap2 &

This will open the following display:

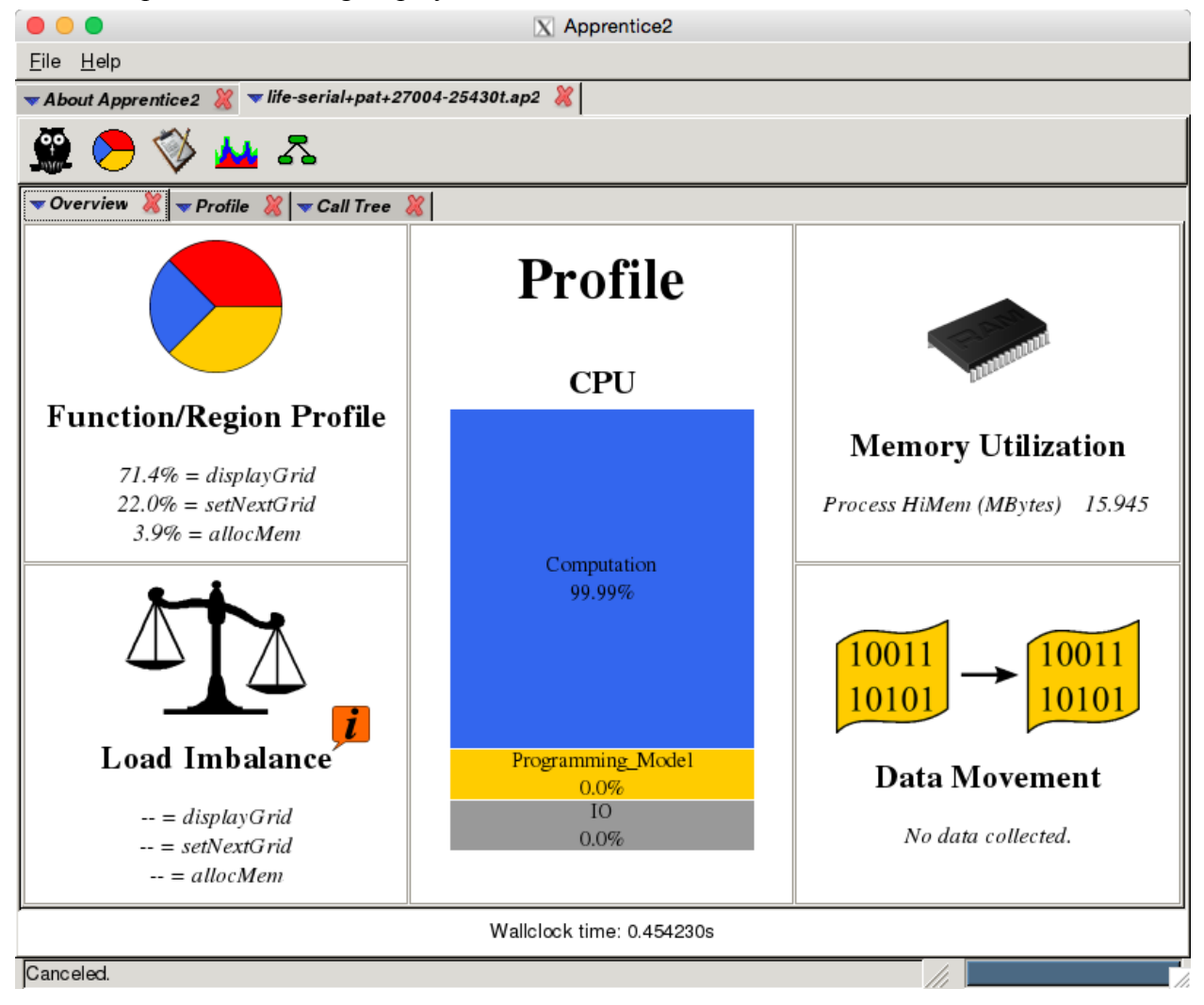

8. Generate Program Library: In order to use Cray Reveal, we have to recompile our code to generate a program library. This is necessary because the -h profile\_generate disables most compiler optimizations. However, for Reveal want to know where the code does worst job, even when fully optimized.

rm life-serial

cc -03 -h pl=life-serial.pl -h wp -o life-serial life-serial.c

This command should now generate a life-serial.pl file, which can be used with Reveal.

9. **Run Reveal**: First for compiler information only. It will open the following window: **reveal life-serial.pl** 

| 000                                                                                       | X Reveal                                                                        |  |  |  |  |  |  |
|-------------------------------------------------------------------------------------------|---------------------------------------------------------------------------------|--|--|--|--|--|--|
| <u>F</u> ile <u>E</u> dit <u>V</u> iew <u>H</u> elp                                       |                                                                                 |  |  |  |  |  |  |
| ▼life-serial.pl 🐰                                                                         |                                                                                 |  |  |  |  |  |  |
| Navigation <ul> <li>Program View</li> <li>Iife-serial.c</li> <li>Iife-serial.c</li> </ul> | Source<br>New to Reveal?<br>Try "Getting Started"<br>in the "Help" Menu<br>Info |  |  |  |  |  |  |
| life-serial.pl loaded                                                                     |                                                                                 |  |  |  |  |  |  |

This GUI show what kind of automatic optimizations were performed by the compiler and suggest OpenMP directives for the loops.

10. Visualize compiler and loop work estimates: we will run Reveal by combining the program library with the performance data file (**\*.ap2**)

reveal life-serial.pl life-serial+pat+\*.ap2 &

This will open the following window:

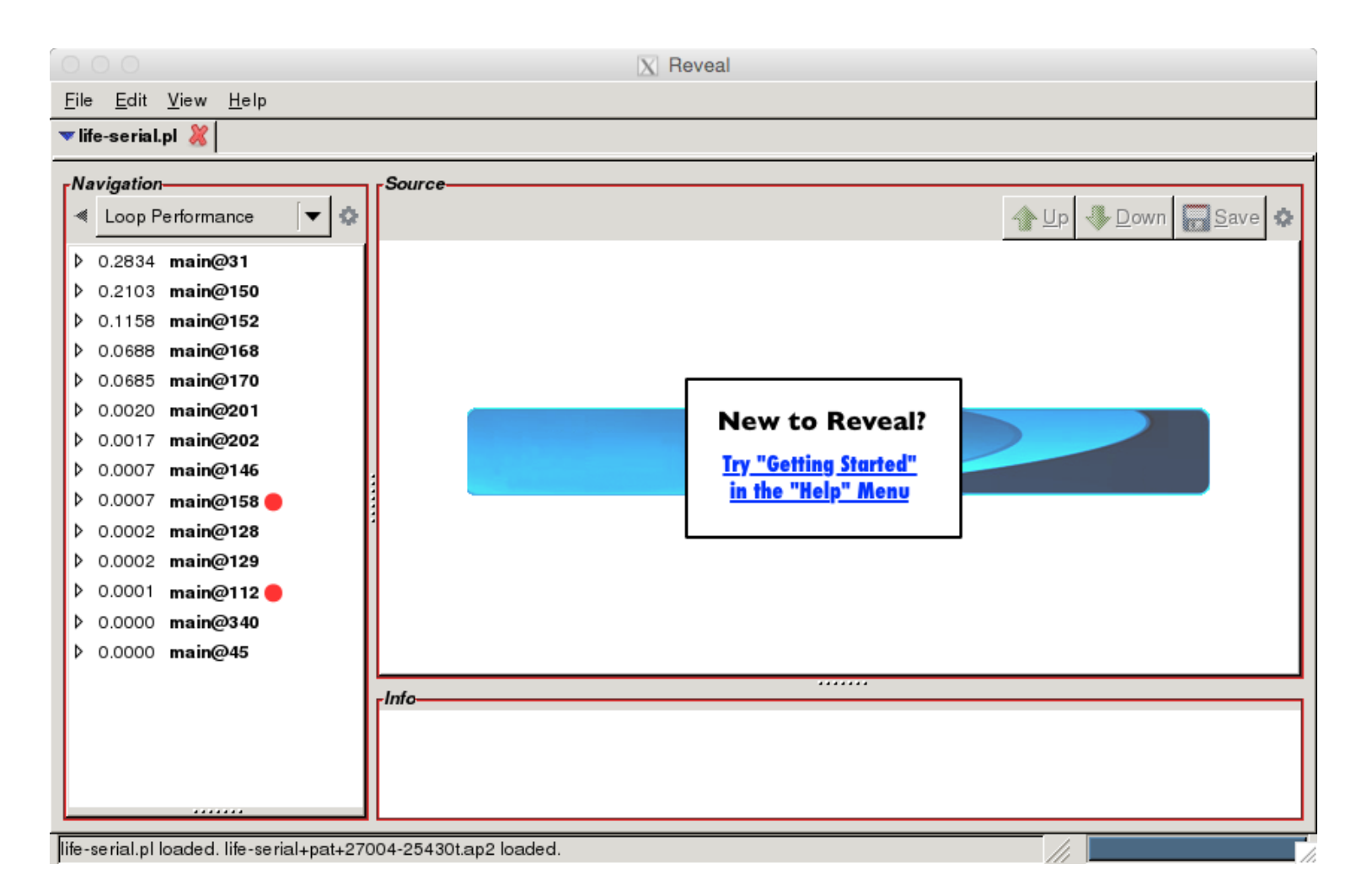

Save the loops, open the file and resolve the unresolved variables to either shared or private.

#### **Additional Resources:**

Using Cray Reveal for OpenMP: <u>https://bluewaters.ncsa.illinois.edu/reveal-and-openmp</u>

Cray C and C++ Refrence Manual: <u>http://docs.cray.com/books/S-2179-83//S-2179-83.pdf</u>

Cray Fortran Reference Manual: http://docs.cray.com/books/S-3901-83/S-3901-83.pdf

#### Cray C++ Compiler:

http://docs.cray.com/cgi-bin/craydoc.cgi?mode=Show;q=id%3dcrayCC.1;f=man/xt\_ccm/ 83/cat1/crayCC.1.html

#### Cray C Compiler:

http://docs.cray.com/cgi-bin/craydoc.cgi?mode=Show;q=id%3dcrayCC.1;f=man/xt\_ccm/ 82/cat1/craycc.1.html

#### Cray Fortran Compiler:

http://docs.cray.com/cgi-bin/craydoc.cgi?mode=Show;q=id%3dcrayftn.1;f=man/xt\_ftnm/ 83/cat1/crayftn.1.html

GCC Online Documentation: <u>https://gcc.gnu.org/onlinedocs/</u>

GNU Libgomp for OpenMP and OpenACC: https://gcc.gnu.org/onlinedocs/gcc-5.1.0/libgomp/

### Intro-MPI for Cray XE System:

http://docs.cray.com/cgi-bin/craydoc.cgi?mode=Show;q=;f=man/xe\_mptm/72/cat3/intro\_mpi.3.html

# Tuning Parallel I/O on Blue Waters for Writing 10 Trillion Particles:

https://sdm.lbl.gov/~sbyna/research/papers/201504-CUG-VPICBW.pdf

### Bunch of Cray Documentations:

http://docs.cray.com/cgi-bin/craydoc.cgi?mode=SiteMap;f=xe\_sitemap

### Optimization for the Cray XE6 Interlagos Architecture

http://www.erdc.hpc.mil/docs/Tips/optimizingForInterlagos.pdf

### Using Cray Performance Measurement and Analysis Tools: http://docs.cray.com/books/S-2376-622/S-2376-622.pdf

Overview of Gemini Hardware Counters: http://docs.cray.com/books/S-0025-10/S-0025-10.pdf

Cray Application Developer's Environment User's Guide: http://docs.cray.com/books/S-2396-610/S-2396-610.pdf